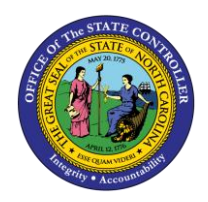

# CAT2: RECORD TIME TM-48 | TRANSACTION CAT 2

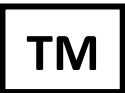

The purpose of this Business Process Procedure is to explain how to enter time for employees using CAT2 in the Integrated HR-Payroll System.

**Trigger:** A time administrator needs to enter time for employees. CAT2 is used only by time administrators. Employees with ESS time recording access will record their own time in ESS only.

## **Business Process Procedure Overview:**

State employees, including temporary employees, are required to account for their planned hours by recording time in the Integrated HR-Payroll System. Contractors may also be required to enter time data in the HR-Payroll System. Additionally, some agencies will require that employees record the distribution of their time to Charge Objects. Transaction CAT2 is the entry point of all time data. The Integrated HR-Payroll System will support three methods for time data recording.

- 1. Employees entering their own time via ESS.
- 2. The Department of Transportation, Employment Security Commission, State Auditors and some Divisions at HHS will send a time file that will be loaded automatically in the HR-Payroll System via CAT2.
- 3. Time Administrators with the responsibility for entering time for others will do so directly in the Integrated HR-Payroll system using transaction CAT2.

When Time Administrators enter time in CAT2, a data entry profile determines which fields are available for entry on the CAT2 time sheet. The data entry profile also determines whether the time sheet will support a single employee or multiple employees. It also drives whether time is approved when saved. In most cases, a Time Administrator will be using the list profiles to enter time records for multiple employees on a single screen.

All CAT2 profiles require that an Attendance/Absence Type (A/A Type) and number of hours be specified for each time record. All profiles also will support the explicit entry of premium values associated with a time record.

A Time Administrator's responsibilities in CAT2 are dependent upon the time recording philosophy the agency has adopted. Agencies on a negative time basis only require the recording of exceptions to the employee's planned schedule (as indicated in the employee's assigned Work Schedule Rule), such as leave usage, work on a holiday and overtime worked. Agencies on a positive time basis require complete time recording including all hours worked and leave taken.

### This BPP will detail:

- Recording time records (not distributed to charge objects) using list entry for negative employees
- Recording time records (not distributed to charge objects) using list entry for positive employees
- Recording time records distributed to charge objects using list entry
- Indicating premiums associated with time records

## Additional profile information:

- All data entry profiles show a seven-day period that starts on Sunday, unless otherwise noted.
- All profiles include columns for A/A Type, Premium Number, and Hours by day. Other profiles include additional columns, as noted below.
- The Worklist section shows the short and long text fields for each charge object. The Data Entry Area (timesheet section) shows only the short text fields. The long text will be saved with the time records only if the user copies the row from the Worklist to the Data Entry Area by using the Copy icon.

#### Profiles appropriate for entry by Time Administrators:

These profiles save records in "Approved" status.

- CHARGE1 through CHARGE4 profiles show a corresponding number of the charge object columns in the Data Entry Area. The Worklist is displayed above the Data Entry Area. Only one employee at a time can be selected.
- CHARGE1L through CHARGE4L profiles show a corresponding number of the charge object columns. The Worklist is not displayed. Multiple employees can be selected and displayed at the same time (list entry).
- NORML-FR Normal list entry (same as ESS), Friday start
- NORML-MO Normal list entry (same as ESS), Monday start
- NORML-SA Normal list entry (same as ESS), Saturday start
- NORML-SU Normal list entry (same as ESS), Sunday start
- NORML-TH Normal list entry (same as ESS), Thursday start
- NORML-WE Normal list entry (same as ESS), Wednesday start
- TEMPSOLN This profile is for use by Temporary Solutions. It includes "Position" column.

### Profiles appropriate for entry by ESS users:

These profiles save records in "Unreleased" status.

- CHG1ESS and through CHG4ESSA profiles show a corresponding number of the charge object columns in the Data Entry Area. The Worklist is displayed above the timesheet.
- ESS Employee Self Service Sunday start
- ESS-FRI Employee Self Service Friday start
- ESS-MON Employee Self Service Monday start
- ESS-SATEmployee Self Service Saturday start
- ESS-WED Employee Self Service Wednesday start

### Profile appropriate for entry by Time interface program only:

• INTERFAC - Interface profile

#### Access Transaction:

**Via Menu Path**: SAP menu >> Human Resources >> Time Management >> Time Sheet >> CATS Classic >> CAT2 - Record Working Times **NOTE**: Your menu path may contain this custom transaction code depending on your security roles.

Via Transaction Code: CAT2

### Procedure

The following steps detail the process of selecting the transaction CAT2 on the SAP Easy Access screen, selecting the appropriate Data Entry Profile and Key date, and selecting the Personnel Number(s).

1. Enter CAT2 in the Command field on the SAP Easy Access screen.

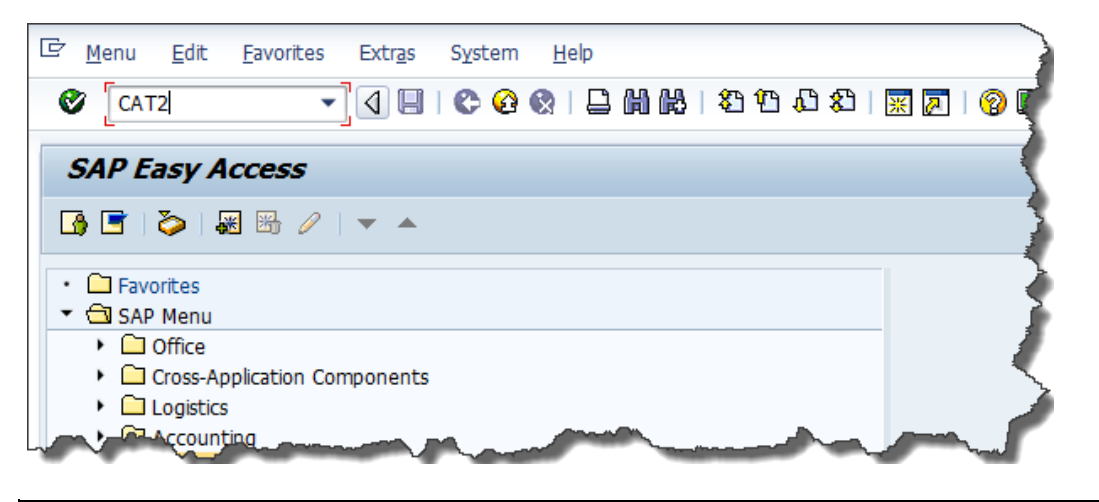

You may want to enter this transaction code in your Favorites folder.

- From the menu at the top of the screen, choose Favorites > Insert Transaction.
- Type CAT2.
  - Click Enter.
- To see the transaction code displayed in front of the link in your favorites, from the menu at the top of the screen:
  - Choose Extras > Settings.
  - Place a check next to **Display Technical Names**.
  - Click Enter.
- 2. Click the Enter 🙆 icon.

i

Information

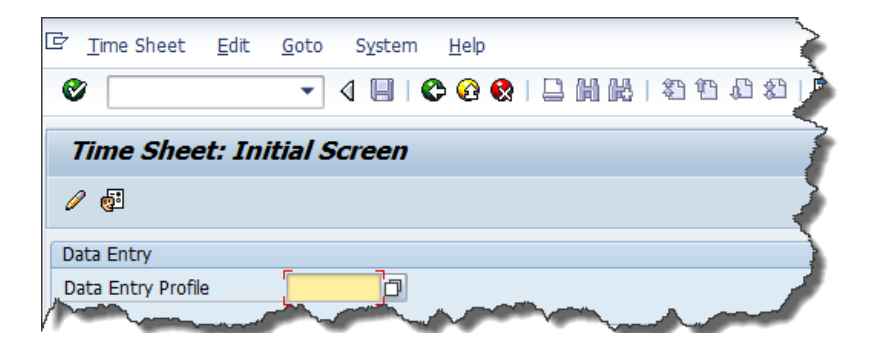

- 3. Click on the **matchcode** con and select the appropriate Data Entry Profile from the list.
- 4. Click the **Copy** Sicon.

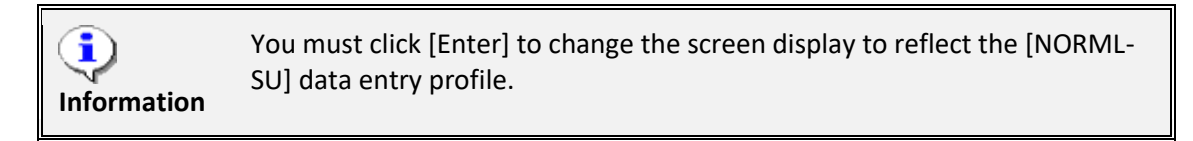

5. The current date will default in the **Key date** field. This field may be changed to define a specific date.

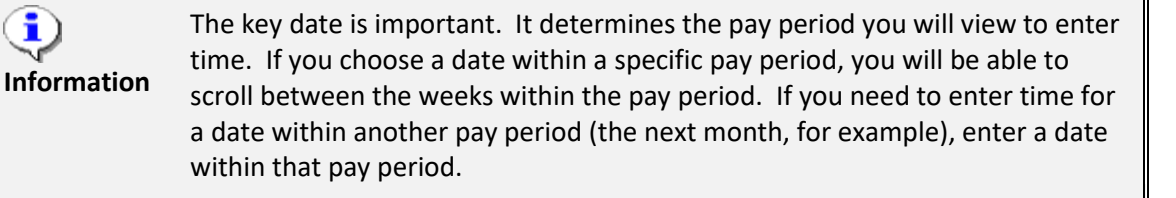

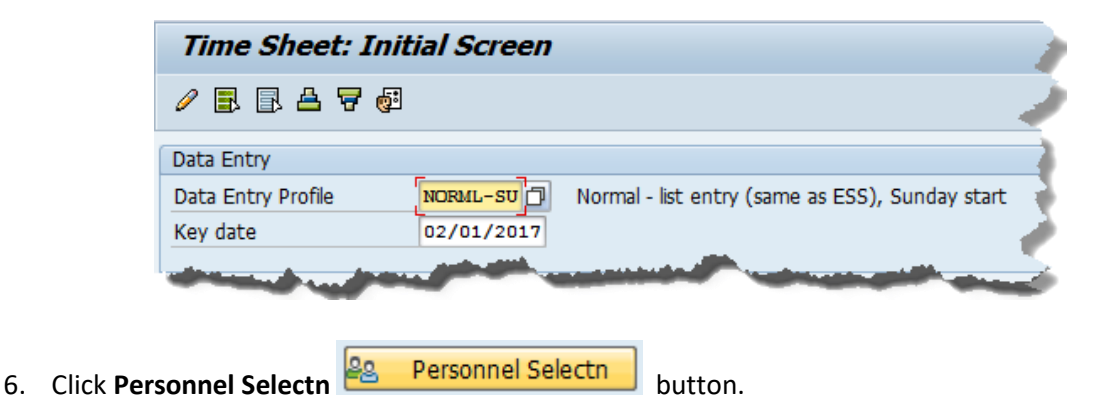

| Time Sheet: Initial Screen |                   |    |        |          |    |              |            |          |           |  |
|----------------------------|-------------------|----|--------|----------|----|--------------|------------|----------|-----------|--|
|                            |                   |    |        |          |    |              |            |          |           |  |
| Data Entry                 |                   |    |        |          |    |              |            |          |           |  |
| Data Entry Profile         | e NORML-SU        | No | rmal - | list     | en | try (same as | ESS), Sund | ay st    | art       |  |
| Key date                   | 02/01/2017        |    |        |          |    |              |            |          |           |  |
| Deserves al Calast         |                   |    |        |          |    |              |            |          |           |  |
| Personnel Select           | ion               |    |        |          |    |              |            |          |           |  |
| Personn N                  | ame               | Do | Su     | F        | F  | Cost Ctr     | Orgunit    | т        | Last name |  |
|                            | anne              |    | Ju     | -        | L  | 0050 001     | org.unic   |          |           |  |
|                            |                   |    |        |          |    |              |            |          | •         |  |
|                            |                   |    |        |          |    |              |            |          |           |  |
|                            |                   | _  |        |          |    |              | A          |          |           |  |
|                            |                   | -  | 1      |          |    |              |            |          |           |  |
|                            |                   |    |        | <b>.</b> |    |              |            | <b>b</b> |           |  |
|                            |                   |    |        |          |    |              |            |          |           |  |
|                            |                   |    |        |          |    |              |            |          |           |  |
| Personnel                  | Personnel Selectn |    |        |          |    |              |            |          |           |  |

7. Click Multiple selection 🖻 icon.

Ų

If you are going to enter time for more than one person, click the Multiple Selection icon to the right of the Personnel Number field. If you only need Information to enter time for one person, enter their personnel number in the field on the Personnel Number Selection for Fast Data Entry screen. This example walks you through entering time for two people.

|                                  | i Selection to                    | I FASL | Dala Enliy   |                      |
|----------------------------------|-----------------------------------|--------|--------------|----------------------|
| Further selections               | Search helps                      | \$     | Sort order   | \$<br>Org. structure |
| Period                           |                                   |        |              |                      |
| 🔿 Today                          | <ul> <li>Current month</li> </ul> |        | Ourrent year |                      |
| ○ Up to today                    | ○From today                       |        |              |                      |
| <ul> <li>Other period</li> </ul> |                                   |        |              |                      |
| Period                           |                                   | þ      | То           |                      |
| Payroll period                   | L                                 |        |              |                      |
| Selection                        |                                   |        |              |                      |
| Personnel Number                 |                                   |        | <b>S</b>     |                      |
| Employment status                | <b>#</b> 0                        |        | <b>S</b>     |                      |
| Time recording administrator     |                                   |        | <b>S</b>     |                      |
|                                  |                                   |        |              |                      |
|                                  |                                   |        |              |                      |
| Additional data                  |                                   |        | -            | <br>-                |

8. The Multiple Selection for Personnel Number pop-up box will display.

| C Multiple Selection for Personnel Number                               | X        |
|-------------------------------------------------------------------------|----------|
| Select Single Values Select Ranges Exclude Single Values Exclude Ranges |          |
| O. Single v                                                             |          |
|                                                                         |          |
| 🕒 🖌 🊱 🕞 🖬 Multiple selection 📭                                          | <b>*</b> |

9. Update the following fields:

| Field Name           | Description                             | Values                                                                     |  |  |  |
|----------------------|-----------------------------------------|----------------------------------------------------------------------------|--|--|--|
| Select Single Values | Enter an individual value in this field | Enter value in Column<br>Select Single Values.<br><b>Example: 80000490</b> |  |  |  |
| Select Single Values | Enter an individual value in this field | Enter value in Column<br>Select Single Values.<br><b>Example: 80000470</b> |  |  |  |

10. Click **Copy (F8**) 🐼 icon.

| C Multiple Selection for Personnel Number                                                                                                    |
|----------------------------------------------------------------------------------------------------|
| Select Single Values Select Ranges Exclude Single Values Exclude Ranges                                                                                                    |
| O. Single v 80000490 80000470 3                                                                                                    |
| Anne and the set of the set of th |
| Contraction - Contraction - Co |

Multiple personnel numbers can be chosen here, which allows a time administrator to enter hours for multiple people on one screen. In this Information example multiple personnel numbers have been used.

11. Click Execute (F8) 🕒 icon.

**1** 

| P     | ersonnel Nui                                                                                                    | mber Selection fo                   | or Fast            | Data Entry              | /                |                      |                     |                        |
|-------|----------------------------------------------------------------------------------------------------|-------------------------------------|--------------------|-------------------------|------------------|----------------------|---------------------|------------------------|
|       | 5 🖪 🗎                                                                                                    |                                     |                    |                         |                  |                      |                     |                        |
| Fu    | rther selections                                                                                                    | Search helps                        | ]₽                 | Sort order              | _ ⇒              | Org. structu         | ure                 |                        |
| Perio | d                                                                                                    |                                     |                    |                         |                  |                      |                     |                        |
| 01    | oday                                                                                                    | Ourrent month                       |                    | O Current ye            | ar               |                      |                     |                        |
| 0     | Ip to today                                                                                                    | From today                          |                    |                         |                  |                      |                     |                        |
|       | )ther period                                                                                                    |                                     |                    |                         |                  |                      |                     |                        |
|       | Period                                                                                                    |                                     | ٦                  | То                      |                  |                      |                     |                        |
|       | Payroll period                                                                                                    |                                     |                    |                         |                  |                      |                     |                        |
|       |                                                                                                    |                                     |                    |                         |                  |                      |                     |                        |
| Selec | Selection                                                                                                    |                                     |                    |                         |                  |                      |                     |                        |
| Per   | sonnel Number                                                                                                    | 800004                              | 90                 | <b>_</b>                |                  |                      |                     |                        |
| Emp   | ployment status                                                                                                    | <b>=</b> 0                          |                    | <b>=</b>                |                  |                      |                     |                        |
| Tim   | e recording adminis                                                                                                    | strator                             |                    | <b>=</b>                |                  |                      |                     |                        |
|       | the state of                                                                                                    | and the second second               | 1                  | and the second second   |                  | المعجور المعا        | 1                   |                        |
|       |                                                                                                    |                                     |                    |                         |                  |                      |                     |                        |
|       |                                                                                                    |                                     |                    |                         |                  |                      |                     |                        |
|       | If you will b<br>personnel r                                                                                                    | be entering time<br>numbers you jus | for the<br>t enter | se people<br>ed as a va | in the<br>riant. | future,<br>Click the | save th<br>e Save i | e list of<br>con, ente |
|       | a variant na                                                                                                    | ame and descrip                     | ion, ar            | nd click Sav            | ve aga           | in. Next             | t time y            | ou come                |
| ation |                                                                                                    |                                     |                    | <b>F</b>                | U                |                      |                     |                        |
|       | to this screen, click the Get Variant 🍄 icon, and you can retrieve your variant, instead of entering the list of numbers again. |                                     |                    |                         |                  |                      |                     |                        |

12. Click Select All Persons (Shift+F7) 🗈 icon.

| Da<br>Da<br>Ke | ita Entry Pro<br>iy date | ofile NORML-ST           | U No<br>017 | ormal - | list | t er | ntry (same as | ESS), Sund | ay st | art       |            |
|----------------|--------------------------|--------------------------|-------------|---------|------|------|---------------|------------|-------|-----------|------------|
| Pe             | rsonnel Sele             | ection                   |             |         |      |      |               |            |       |           |            |
|                | Demons                   | Namo                     | Do          | C.,     | F    | F    | Cost Ctr      | Orgunit    | т     | Last name | <b>FT1</b> |
|                | 80000470                 | Wanda Hill01             | 4601        | NC01    | A    | E    | 46999999999   | 20013161   | 1     | HTLL01    |            |
|                | 80000490                 | Sharon Fairbank01        | 4601        | NC01    | A    | B1   | 46999999999   | 20010133   |       | FAIRBANK  | Ŧ          |
|                |                          |                          |             |         | -    | _    |               |            |       |           |            |
| η,             |                          | And Annual Annual Annual |             | -       |      |      |               |            |       |           |            |
|                |                          |                          |             |         |      |      |               |            |       |           | -          |
|                |                          |                          |             |         |      |      |               |            |       |           |            |
|                |                          |                          |             |         |      |      |               |            |       |           | *          |
|                |                          |                          |             |         |      |      |               |            |       |           | •          |
|                | ▲ ▶ 📖                    |                          |             |         |      |      |               |            |       | 4 1       |            |
| <b>A</b> c     | Personn                  | al Salacta               |             |         |      |      |               |            |       |           |            |
| μî.            | Personn                  | erselecti                |             |         |      |      |               |            |       |           |            |
|                |                          |                          |             |         |      |      |               |            |       |           |            |

13. Click Enter Times (F5) 🖉 icon.

In

| Time Shee                    | Time Sheet: Initial Screen                                                                                                    |      |      |   |    |             |          |   |           |   |
|------------------------------|----------------------------------------------------------------------------------------------------|------|------|---|----|-------------|----------|---|-----------|---|
|                              |                                                                                                    |      |      |   |    |             |          |   |           |   |
| Data Entry                   | Data Entry                                                                                                    |      |      |   |    |             |          |   |           |   |
| Data Entry Profi<br>Key date | Data Entry Profile         NORML-SU         Normal - list entry (same as ESS), Sunday start           Key date         02/01/2017 |      |      |   |    |             |          |   |           |   |
| Personnel Selec              | tion                                                                                                    |      |      |   |    |             |          |   |           |   |
| Personn N                    | Name                                                                                                    | Pe   | Su   | Е | E  | Cost Ctr    | Org.unit | т | Last name |   |
| 80000470 V                   | Vanda Hill01                                                                                                    | 4601 | NC01 | A | A1 | 4699999999  | 20013161 |   | HILLO1,   | • |
| 80000490 S                   | haron Fairbank01                                                                                                    | 4601 | NC01 | A | B1 | 46999999999 | 20010133 |   | FAIRBANK  |   |
|                              |                                                                                                    |      |      |   |    | J           |          |   |           |   |

- 14. Click Sharon Fairbank's Personnel Number.
- 15. Click Insert Row (Ctrl+F4) 🔤 icon.

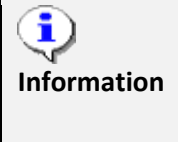

Before time can be entered for the selected employees, data entry lines need to be added for each employee. To add a data entry row for an employee, click anywhere in an employee line and insert a row. Repeat the following steps each time additional rows are needed.

| Til  | Time Sheet: Data Entry View                   |                |    |   |       |   |         |   |          |    |          |   |         |    |                       |    |         |    |       |     |
|------|-----------------------------------------------|----------------|----|---|-------|---|---------|---|----------|----|----------|---|---------|----|-----------------------|----|---------|----|-------|-----|
|      | E E A 7 Z O B   3 2 4 A I   E 6   E 0 K   O D |                |    |   |       |   |         |   |          |    |          |   |         |    |                       |    |         |    |       |     |
| Data | Data Entry Period 01/29/2017 - 02/04/2017     |                |    |   |       |   |         |   |          |    |          |   |         |    |                       |    |         |    |       |     |
| Dat  | a Entry Are                                   | а              |    |   |       |   |         |   |          |    |          |   |         |    |                       |    |         |    |       |     |
| 🗊 LT | Pers.No.                                      | Name           | A/ | Ρ | Total | S | U 01/29 | P | MO 01/30 | 1  | TU 01/31 | W | E 02/01 | TH | 02/02                 | FI | R 02/03 | SA | 02/04 |     |
| Œ    | 80000490                                      | Sharon Fairban |    |   | 40    | D | 0       |   | 8        | •  | 8        |   | 8       |    | ε                     | 3  | 8       |    | 0     |     |
| Σ    | 80000490                                      | Sharon Fairban |    |   | C     | ) | 0       |   | 0        | )  | 0        |   | 0       |    | C                     | )  | 0       |    | 0     | i   |
|      | 80000490                                      | Sharon Fairban |    |   |       |   |         |   |          |    |          |   |         |    |                       | Γ  |         |    |       |     |
| Œ    | 80000470                                      | Wanda Hill01   |    |   | 40    | ) | 0       |   | 8        | 8  | 8        |   | 8       |    | ε                     | 3  | 8       |    | 0     | j – |
| Σ    | 80000470                                      | Wanda Hill01   |    |   | c     | ) | 0       |   | 0        | )  | 0        |   | 0       |    | c                     | )  | 0       |    | 0     | j – |
|      |                                               |                |    |   |       |   |         |   |          |    |          |   |         |    |                       | Γ  |         |    |       |     |
|      |                                               |                |    |   |       |   |         |   |          |    |          |   |         |    |                       |    |         |    |       |     |
|      |                                               | يستعققون أ     |    |   |       |   |         |   |          | I, |          |   | P. A    |    | and the second second | 1  | ·       |    |       |     |

16. Select one of the following options:

| IF:                                                                    | Then:             |
|------------------------------------------------------------------------|-------------------|
| You want to enter time for 2 Negative time employees with leave        | <u>Click Here</u> |
| You want to enter time for 2 Positive time employees with leave        | <u>Click Here</u> |
| You want to enter time against Charge Objects (specific Agencies only) | Click Here        |
| You want to enter premium indicators with time records                 | Click Here        |
| You want to enter On-Call hours and Callback hours                     | Click Here        |

### The following steps detail Time Entry for negative time employees with leave.

Scenario

Sharon Fairbank (PERNR 80000490) took 8 hours of approved leave on 2/01.

Wanda Hill (PERNR 80000470) took 8 hours of approved leave on 2/01 and 8 hours of sick leave on 2/03

Both employees are negative time employees.

- 17. Click on Sharon's Personnel Number
- 18. Click Insert Row (Ctrl+F4) 🗟 icon.
- 19. Update the following required fields in the new row added for Sharon Fairbank.

| Field Name | Description                    | Values                                                     |
|------------|--------------------------------|------------------------------------------------------------|
| А/А Туре   | The attendance or absence type | Enter value in Column A/A<br>Type.<br><b>Example: 9000</b> |
| WE 02/01   | Date                           | Enter value in Column WE<br>02/01.<br><b>Example: 8</b>    |

- 20. Click on Wanda's Personnel Number.
- 21. Click Insert Row (Ctrl+F4) a icon. (Note: Insert two rows)
- 22. Update the following required fields in the new rows added for Wanda Hill:

| Field Name | Description                    | Values                                                     |
|------------|--------------------------------|------------------------------------------------------------|
| А/А Туре   | The attendance or absence type | Enter value in Column A/A<br>Type.<br><b>Example: 9000</b> |
| WE 02/01   | Date                           | Enter value in Column WE<br>02/01.<br><b>Example: 8</b>    |
| А/А Туре   | The attendance or absence type | Enter value in Column<br>A/AType.<br><b>Example: 9200</b>  |
| FR 02/03   | Date                           | Enter value in Column FR<br>02/03.<br><b>Example: 8</b>    |

23. Click Enter 🎯 icon or press Enter on your keyboard

| Ti   | Time Sheet: Data Entry View                         |                |      |   |              |    |       |    |       |    |       |    |       |    |       |    |       |    |       |    |
|------|-----------------------------------------------------|----------------|------|---|--------------|----|-------|----|-------|----|-------|----|-------|----|-------|----|-------|----|-------|----|
|      | E E A 7 Z 0 6   3 / 4 / I   E 6   B 0 k E 0 %   0 1 |                |      |   |              |    |       |    |       |    |       |    |       |    |       |    |       |    |       |    |
| Data | Data Entry Period 01/29/2017 - 02/04/2017           |                |      |   |              |    |       |    |       |    |       |    |       |    |       |    |       |    |       |    |
| Da   | ta Entry Are                                        | а              |      |   |              |    |       |    |       |    |       |    |       |    |       |    |       |    |       |    |
| ₿L   | T Pers.No.                                          | Name           | A/   | Ρ | Total        | SU | 01/29 | МО | 01/30 | TU | 01/31 | WE | 02/01 | TH | 02/02 | FR | 02/03 | SA | 02/04 |    |
| 0    | 80000490                                            | Sharon Fairban |      |   | 40           |    | 0     |    | 8     |    | 8     |    | 8     |    | 8     |    | 8     |    | 0     |    |
| Σ    | 80000490                                            | Sharon Fairban |      |   | 8            |    | 0     |    | 0     |    | 0     |    | 8     |    | C     |    | 0     |    | 0     | Υ. |
|      | 80000490                                            | Sharon Fairban | 9000 |   | 8            |    |       |    |       |    |       |    | 8     |    |       |    |       |    |       |    |
| 6    | 80000470                                            | Wanda Hill01   |      |   | 40           |    | 0     |    | 8     |    | 8     |    | 8     |    | 8     |    | 8     |    | 0     |    |
| Σ    | 80000470                                            | Wanda Hill01   |      |   | 16           |    | 0     |    | 0     |    | 0     |    | 8     |    | 0     |    | 8     |    | 0     |    |
|      | 80000470                                            | Wanda Hill01   | 9000 |   | 8            |    |       |    |       |    |       |    | 8     |    |       |    |       |    |       |    |
|      | 80000470                                            | Wanda Hill01   | 9200 |   | 8            |    |       |    |       |    |       |    |       |    |       |    | 8     |    |       |    |
|      |                                                     |                |      |   |              |    |       |    |       |    |       |    |       |    |       |    |       |    |       |    |
| H.   |                                                     |                |      |   | and a street |    | J***  | -  |       |    |       |    | -     | -  | الغني | -  | J* #  |    |       |    |

24. Click Check Entries icon to check for errors before saving. The information pop-up box will display the message "No errors were found." If an error exists, the error must be corrected before saving.

| 🔄 Information     |      |
|-------------------|------|
| No errors were fo | ound |
|                   |      |
|                   |      |
|                   |      |

- 25. Click **Continue (Enter)** Sutton.
- 26. Click Save 📙.

ł

Upon Save, a message generates letting you know your data has been saved in the bottom left hand corner of the screen. Information

| Time Sheet: Initial Scre   | een                                                                                                    |
|----------------------------|----------------------------------------------------------------------------------------------------|
| / 🗟 🗟 📥 🐬 🖗                |                                                                                                    |
| Data Entry                 |                                                                                                    |
| Data Entry Profile NORML-S | Normal - list entry (same as ESS), Sunday start                                                                                                    |
| Key date 02/01/2           | 017                                                                                                    |
| Fill sonnol Soloction      | the way of the state of the state of the sta |
|                            | I F                                                                                                    |
| Personnel Selectn          |                                                                                                    |
| 🖌 Your data has been saved | SAP                                                                                                    |

The following steps detail Time Entry for positive time employees with leave.

Scenario Rita Henry (PERNR 80000450) took 10 hours of approved leave on 2/01 and worked her remaining expected target hours for the week; therefore, the target hours must be applied.

**Sarah Beakham (PERNR 80000410)** took two hours of sick leave on 2/04 and worked her remaining expected target hours for the week; therefore, the target hours must be applied.

Both employees are positive time employees.

Follow the steps provided earlier to enter Personnel Numbers on the Personnel Number Selection for Fast Data Entry screen and click Enter Times icon. <u>(Click Here for Steps)</u>

| Time Sheet: Data Entry View                                                                                                    |            |             |                |                       |                |           |  |  |  |  |  |  |  |
|----------------------------------------------------------------------------------------------------|------------|-------------|----------------|-----------------------|----------------|-----------|--|--|--|--|--|--|--|
| E E A 7 Z C B   3 / 4 4 II   E 4   B 4 E - I × I I 1                                                                                                    |            |             |                |                       |                |           |  |  |  |  |  |  |  |
| Data Entry Period 01/29/2017 - 02/04/2017 🔂 🔂                                                                                                    |            |             |                |                       |                |           |  |  |  |  |  |  |  |
| Data Entry Area                                                                                                    |            |             |                |                       |                |           |  |  |  |  |  |  |  |
| E LT Pers.No. Name A/ P Total                                                                                                    | SU 01/29 M | 10 01/30 TU | 01/31 WE 02/01 | TH 02/02 FR 02        | 03 SA 02/04    | <b>11</b> |  |  |  |  |  |  |  |
| B0000450 Rita Henry01     4                                                                                                    | 0 0        | 10          | 10 1           | 0 10                  | 0 0            | -         |  |  |  |  |  |  |  |
| 2 80000450 🗇 a Henry01                                                                                                    | 0 0        | O           | 0              | 0 0                   | 0 0            | <b>_</b>  |  |  |  |  |  |  |  |
| B0000410 Sarah Beckha     20                                                                                                    | 0 0        | 4           | 4              | 4 4                   | 4 0            |           |  |  |  |  |  |  |  |
| 🔀 80000410 Sarah Beckha                                                                                                    | 0 0        | O           | 0              | 0 0                   | 0 0            | 1         |  |  |  |  |  |  |  |
|                                                                                                    |            |             |                |                       |                |           |  |  |  |  |  |  |  |
| and a second second sec |            |             | and the state  | and the second second | and the second |           |  |  |  |  |  |  |  |

- 27. Click on Rita Henry's Personnel Number
- 28. Click Insert Row (Ctrl+F4) 🔤 icon.

| Time Sheet: Data Entry View                          |                          |                       |                   |          |          |          |                |             |  |  |  |  |  |
|------------------------------------------------------|--------------------------|-----------------------|-------------------|----------|----------|----------|----------------|-------------|--|--|--|--|--|
| B B A 7 Z O B   3 7 4 4 II   B 6   B 0 K B D X   9 1 |                          |                       |                   |          |          |          |                |             |  |  |  |  |  |
| Data Entry Period 01/29/2017 - 02                    | /04/2017 🔂 🕏             |                       |                   |          |          |          |                |             |  |  |  |  |  |
| Data Entry Area                                      |                          |                       |                   |          |          |          |                |             |  |  |  |  |  |
| E LT Pers.No. Name A/ P To                           | otal SU 01/29            | MO 01/30              | TU 01/31          | WE 02/01 | TH 02/02 | FR 02/03 | SA 02/04       |             |  |  |  |  |  |
| B0000450 Rita Henry01                                | 40 0                     | 10                    | 10                | 10       | 10       | 0        |                | 0           |  |  |  |  |  |
| 2 80000450 Rita Henry01                              | 0 0                      | 0                     | 0                 | 0        | 0        | 0        |                | 0           |  |  |  |  |  |
| 80000450 Rita Henry01                                |                          |                       |                   |          |          |          |                |             |  |  |  |  |  |
| 🕒 80000410 Sarah Beckha                              | 20 0                     | 4                     | 4                 | 4        | 4        | 4        |                | 0           |  |  |  |  |  |
| 2 80000410 Sarah Beckha                              | 0 0                      | 0                     | 0                 | 0        | 0        | 0        |                | 0           |  |  |  |  |  |
|                                                      |                          |                       |                   |          |          |          |                |             |  |  |  |  |  |
| The second second second second second               | the second second second | and the second second | and so we will be |          |          |          | and a superior | ы. <u>1</u> |  |  |  |  |  |

29. Update the following required fields for Rita Henry:

| Field Name | Description                    | Values                                                   |
|------------|--------------------------------|----------------------------------------------------------|
| А/АТуре    | The attendance or absence type | Enter value in Column<br>A/AType<br><b>Example: 9000</b> |
| WE 02/01   | Date                           | Enter value in Column WE<br>02/01.<br><b>Example: 10</b> |

- 30. Select Rita's Personnel Number and click Insert Row 📴 icon
- 31. Highlight the inserted row by clicking in the far-left column.

If new inserted row is not highlighted before clicking the Target Hours icon, target hours will be added for each employee listed on time sheet.

- 32. Click **Target Hours** icon to apply the remaining target hours
- 33. Click Continue (Enter) 🛩 button

| 1  | Time Sheet: Data Entry View                     |          |              |      |   |                       |    |          |    |       |    |         |    |       |         |     |    |       |    |                |   |         |
|----|-------------------------------------------------|----------|--------------|------|---|-----------------------|----|----------|----|-------|----|---------|----|-------|---------|-----|----|-------|----|----------------|---|---------|
|    | E E A 7 Z C 6   3 / 4 / II   E 6   6 0 / 2 10 1 |          |              |      |   |                       |    |          |    |       |    |         |    |       |         |     |    |       |    |                |   |         |
| Da | Data Entry Period 01/29/2017 - 02/04/2017 🛃     |          |              |      |   |                       |    |          |    |       |    |         |    |       |         |     |    |       |    |                |   |         |
|    | Data Entry Area                                 |          |              |      |   |                       |    |          |    |       |    |         |    |       |         |     |    |       |    |                |   |         |
| ₿  | LT                                              | Pers.No. | Name         | A/   | Ρ | Total                 | SU | 01/29    | мо | 01/30 | τu | 01/31   | WE | 02/01 | TH 02   | /02 | FR | 02/03 | SA | 02/04          |   | <b></b> |
|    | ٩                                               | 80000450 | Rita Henry01 |      |   | 40                    |    | 0        |    | 10    |    | 10      |    | 10    |         | 10  |    | C     | 1  | C              | ) | -       |
|    | $\Sigma$                                        | 80000450 | Rita Henry01 |      |   | 40                    |    | 0        |    | 10    |    | 10      |    | 10    |         | 10  |    | C     | 1  | C              | ) | Υ.      |
|    |                                                 | 80000450 | Rita Henry01 | 9500 |   | 30                    |    |          |    | 10    |    | 10      |    |       |         | 10  |    |       |    |                |   |         |
|    |                                                 | 80000450 | Rita Henry01 | 9000 |   | 10                    |    |          |    |       |    |         |    | 10    |         |     |    |       |    |                |   |         |
|    | ٩                                               | 80000410 | Sarah Beckha |      |   | 20                    |    | 0        |    | 4     |    | 4       |    | 4     |         | 4   |    | 4     |    | C              | ) |         |
|    | Σ                                               | 80000410 | Sarah Beckha |      |   | 0                     |    | 0        |    | 0     |    | 0       |    | 0     |         | 0   |    | C     | 1  | c              | ) |         |
|    |                                                 |          |              |      |   |                       |    |          |    |       |    |         |    |       |         |     |    |       |    |                |   |         |
|    |                                                 |          |              |      |   | and the second second | •  | <u>`</u> |    |       |    | <u></u> | 1  |       | 14. Jah |     |    | -     |    | <b>س</b> ور ال |   |         |

Notice the 9500 A/A type has been applied along with the employee's expected remaining target hours, and the column reflects cumulative hours recorded

- 34. Click Sarah Beckham's Personnel Number
- 35. Click Insert Row (Ctrl+F4) 🔤 icon.

| Ti   | Time Sheet: Data Entry View                   |              |      |   |              |          |    |       |    |       |    |       |        |     |    |       |     |       |   |   |
|------|-----------------------------------------------|--------------|------|---|--------------|----------|----|-------|----|-------|----|-------|--------|-----|----|-------|-----|-------|---|---|
|      | E E 4 7 2 0 6   3 / 4 f I E 6   6 0 k E I 0 1 |              |      |   |              |          |    |       |    |       |    |       |        |     |    |       |     |       |   |   |
| Data | Data Entry Period 01/29/2017 - 02/04/2017 4   |              |      |   |              |          |    |       |    |       |    |       |        |     |    |       |     |       |   |   |
| Dat  | a Entry Are                                   | а            |      |   |              |          |    |       |    |       |    |       |        |     |    |       |     |       |   |   |
| ₿ L1 | Pers.No.                                      | Name         | A/   | Ρ | Total        | SU 01/29 | МО | 01/30 | τu | 01/31 | WE | 02/01 | TH 02/ | /02 | FR | 02/03 | SA  | 02/04 |   |   |
| Œ    | 80000450 (                                    | Rita Henry01 |      |   | 40           |          | )  | 10    |    | 10    |    | 10    |        | 10  |    | (     | )   | (     | 0 |   |
| Σ    | 80000450                                      | Rita Henry01 |      |   | 40           |          | D  | 10    |    | 10    |    | 10    |        | 10  |    | (     | )   | (     | C | • |
|      | 80000450                                      | Rita Henry01 | 9500 |   | 30           |          |    | 10    |    | 10    |    |       |        | 10  |    |       |     |       |   |   |
|      | 80000450                                      | Rita Henry01 | 9000 |   | 10           |          |    |       |    |       |    | 10    |        |     |    |       |     |       |   |   |
| Œ    | 80000410                                      | Sarah Beckha |      |   | 20           |          | b  | 4     |    | 4     |    | 4     |        | 4   |    | 4     | l I | (     | C |   |
| Σ    | 80000410                                      | 🗇 ah Beckha  |      |   | 0            |          | 0  | 0     |    | 0     |    | 0     |        | 0   |    | (     | )   | (     | 0 |   |
|      | 80000410                                      | Sarah Beckha |      |   |              |          |    |       |    |       |    |       |        |     |    |       |     |       |   |   |
|      |                                               | -            |      |   | and a second |          |    |       |    |       |    |       |        |     |    |       |     |       |   |   |

36. Update the following required fields for Sarah Beckham:

| Field Name | Description                    | Values                                                    |
|------------|--------------------------------|-----------------------------------------------------------|
| А/А Туре   | The attendance or absence type | Enter value in Column<br>A/AType.<br><b>Example: 9200</b> |
| FR 02/03   | Date                           | Enter value in Column FR<br>02/03.<br><b>Example: 2</b>   |

- 37. Click Enter 🎯 icon or press Enter on your keyboard.
- 38. Select Rita's Personnel Number and **click Insert Row** 📴 icon.
- 39. Highlight the inserted row by clicking in the far-left column.
- 40. Click **Target Hours** icon to apply the remaining target hours.

| Ti   | Time Sheet: Data Entry View                           |              |      |     |       |          |          |          |          |          |                                                                                                    |          |
|------|-------------------------------------------------------|--------------|------|-----|-------|----------|----------|----------|----------|----------|----------------------------------------------------------------------------------------------------|----------|
|      | E E A 7 Z O B   3 7 4 4 I I E 6   B 0 K E I O X I I D |              |      |     |       |          |          |          |          |          |                                                                                                    |          |
| Data | Data Entry Period 01/29/2017 - 02/04/2017 🔂 🛃         |              |      |     |       |          |          |          |          |          |                                                                                                    |          |
| Da   | ta Entry Are                                          | а            |      |     |       |          |          |          |          |          |                                                                                                    |          |
| ₿ Ľ  | T Pers.No.                                            | Name         | A/   | Ρ., | Total | SU 01/29 | MO 01/30 | TU 01/31 | WE 02/01 | TH 02/02 | FR 02/03                                                                                                    | SA 02/04 |
| 0    | 80000450                                              | Rita Henry01 |      |     | 40    | 0        | 10       | 10       | 10       | 10       | 0                                                                                                    | *        |
| 2    | 80000450                                              | Rita Henry01 |      |     | 40    | 0        | 10       | 10       | 10       | 10       | 0                                                                                                    | <b>•</b> |
|      | 80000450                                              | Rita Henry01 | 9500 |     | 30    |          | 10       | 10       |          | 10       |                                                                                                    |          |
|      | 80000450                                              | Rita Henry01 | 9000 |     | 10    |          |          |          | 10       |          |                                                                                                    |          |
| 0    | 80000410                                              | Sarah Beckha |      |     | 20    | 0        | 4        | 4        | 4        | 4        | 4                                                                                                    |          |
| 2    | 80000410                                              | Sarah Beckha |      |     | 20    | 0        | 4        | 4        | 4        | 4        | 4                                                                                                    |          |
|      | 80000410                                              | Sarah Beckha | 9500 |     | 18    |          | 4        | 4        | 4        | 4        | 2                                                                                                    |          |
|      | 80000410                                              | Sarah Beckha | 9500 |     | 2     |          |          |          |          |          | 2                                                                                                    |          |
| ٩,   |                                                       |              |      |     |       |          |          |          |          | -        | and the second second sec |          |

Notice the 9500 A/A type has been applied along with the employee's expected remaining target hours, and the column reflects cumulative hours recorded

1

Information

41. Click **Check Entries** icon to check for errors before saving. The information pop-up box will display the message "**No errors were found.**" If an error exists, the error must be corrected before saving.

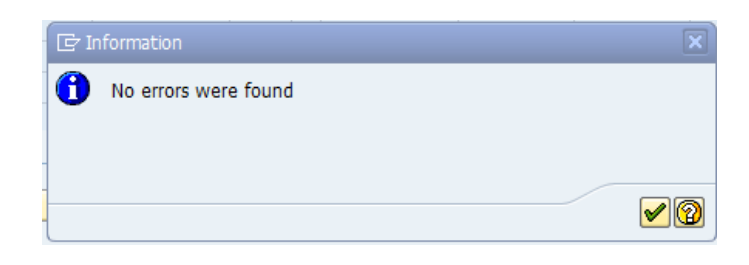

- 42. Click **Continue (Enter)** Sutton.
- 43. Click Save 📙.

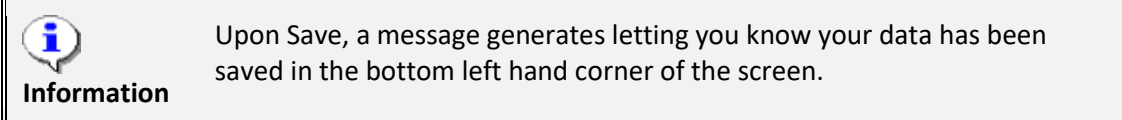

| Time Sheet: Initial Screen                                                                                                    |  |  |  |  |  |  |  |  |  |
|----------------------------------------------------------------------------------------------------|--|--|--|--|--|--|--|--|--|
| ∥ ■ ■ ▲ ♥ @                                                                                                    |  |  |  |  |  |  |  |  |  |
| Data Entry                                                                                                    |  |  |  |  |  |  |  |  |  |
| Data Entry Profile NORML-SU Normal - list entry (same as ESS)                                                                                                    |  |  |  |  |  |  |  |  |  |
| Key date 02/01/2017                                                                                                    |  |  |  |  |  |  |  |  |  |
|                                                                                                    |  |  |  |  |  |  |  |  |  |
| Personnel Selection                                                                                                    |  |  |  |  |  |  |  |  |  |
| الوالى المحلول المساهيب في الملوب في الم                                                                                                    |  |  |  |  |  |  |  |  |  |
|                                                                                                    |  |  |  |  |  |  |  |  |  |
| and the second second states at the second second sec |  |  |  |  |  |  |  |  |  |
|                                                                                                    |  |  |  |  |  |  |  |  |  |
|                                                                                                    |  |  |  |  |  |  |  |  |  |
| 🗹 Your data has been saved                                                                                                    |  |  |  |  |  |  |  |  |  |

The following steps detail distributing time records to Charge Objects.

#### Scenario

**Tomeka Avans (PERNR 80000430)** is a positive time employee who worked her target hours based on her planned working time. Tomeka must charge time against specific projects using charge objects so that the hours may be tracked for reporting purposes only. A maximum of four levels of charge objects are available in the Integrated HR-Payroll System – Charge Object, Activity, Element and Sub-element.

- Field Name Description Values Data Entry Profile Choose the time entry profile to Enter value in Data Entry determine the setup of the time entry Profile. screen. Click the matchcode to select Example: CHARGE4L the appropriate Data Entry Profile from the list. Key date Choose either today or define a specific Choose either today or define a specific date. date. Example: 02/01/2017
- 44. Update the following fields on the Time Sheet: Initial Screen:

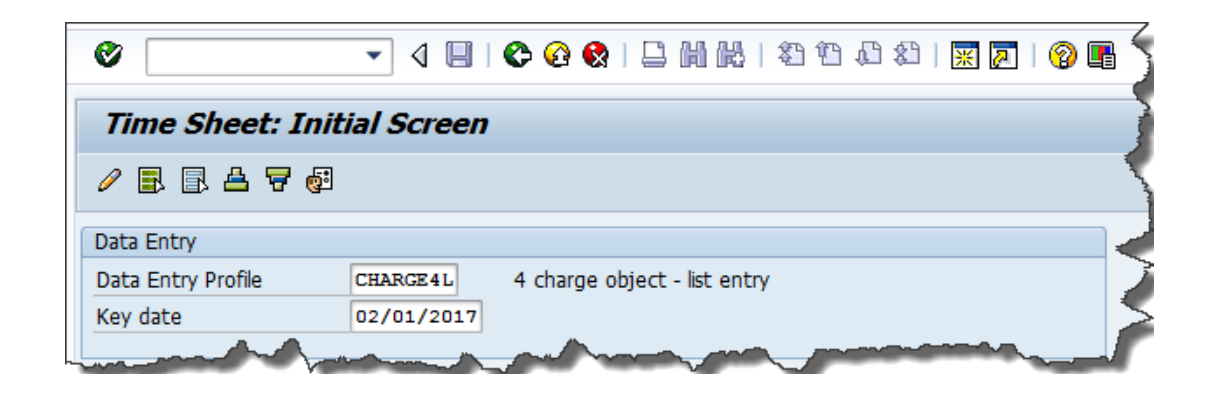

| •           | You must click [Enter] to change the screen display to reflect the [CHARGE4L] data entry profile. The charge object field is free form. It is helpful to keep an                     |
|-------------|----------------------------------------------------------------------------------------------------|
| Information | Excel list of valid charge objects that may be used during time entry. Each agency has a designated Charge Object Maintainer who manages the agency's list of usable charge objects. |

2. Click the Enter 🧖 icon.

Follow the steps provided earlier to enter Personnel Numbers on the Personnel Number Selection for Fast Data Entry screen and click Enter Times icon. (Click Here for Steps)

- 3. Click the **Target Hours** icon to apply the working hours.
- 4. Update the following required fields.

| Field Name    | Description                                                                            | Values                                                   |
|---------------|----------------------------------------------------------------------------------------|----------------------------------------------------------|
| Charge Object | A charge object can be assigned<br>to an organizational unit to<br>charge time against | Enter value in Column Charge Object.<br>Example: ES00001 |
| Activity      | Second field of the Charge<br>Object                                                   | Enter value in Column Activity.<br>Example: A000001      |

| Element     | Third field of the Charge Object     | Enter value in Column Element.<br>Example: E00101      |
|-------------|--------------------------------------|--------------------------------------------------------|
| Sub-element | Fourth field of the Charge<br>Object | Enter value in Column Sub-element.<br>Example: SE00224 |

5. Click Enter 🔮 icon or press Enter on your keyboard.

| Ø    |               | •              | 4 🛛   | 😋 🙆 🊷           | i m k            | <b>8</b> 2 <b>f</b> 2 | n 🕄 🕺 🕅     | ه ا 💫          |          |          |          |        |             |       |    |
|------|---------------|----------------|-------|-----------------|------------------|-----------------------|-------------|----------------|----------|----------|----------|--------|-------------|-------|----|
| Т    | me Shee       | et: Data En    | try V | ïew             |                  |                       |             |                |          |          |          |        |             |       |    |
|      | B 🗛 🛛         | <b>2</b> 🕒 🛅 🖂 | 🧟 💋   | ' ⇔ & 🖬   🛙     | I 💀 I I          | 🖻 🖒 🖻                 | l 🖬 🗅 %     | 9 1            |          |          |          |        |             |       |    |
| Data | Entry Period  | 01/29          | /2017 | - 02/04/2017    | <mark>6 6</mark> |                       |             |                |          |          |          |        |             |       |    |
| Da   | ta Entry Area | 9              |       |                 |                  |                       |             |                |          |          |          |        |             |       |    |
| ₹ L  | T Pers.No.    | Name           | A/    | P Charge Object | Activity         | Element               | Sub-element | Total          | SU 01/29 | MO 01/30 | TU 01/31 | WE 02/ | TH 02/02 FR | 02/03 | SA |
|      | 980000430     | Tomeka Avans   |       |                 |                  |                       |             | 40             | 0        | 8        | 8        | 8      | 8           | 8     | -  |
| 2    | 80000430      | Tomeka Avans   |       |                 |                  |                       |             | 0              | 0        | 0        | 0        | 0      | 0           | 0     | -  |
|      | 80000430      | Tomeka Avans   |       | ES00001         | A000001          | E00101                | SE00224     | 0              |          |          |          |        |             |       |    |
|      |               |                |       |                 |                  |                       |             |                |          |          |          |        |             |       |    |
| Į    |               | -              | -     |                 | -                |                       | Jan S       | and the second |          |          |          |        |             |       |    |

6. Click **Check Entries** icon to check for errors before saving. The information pop-up box will display the message "**No errors were found.**" If an error exists, the error must be corrected before saving.

| C 1 | Information          |                  |
|-----|----------------------|------------------|
| 0   | No errors were found |                  |
|     |                      |                  |
| -   |                      |                  |
|     |                      | <mark>✔</mark> 😰 |

- 7. Click **Continue (Enter)** button.
- 8. Click Save 🔲.

Upon Save, a message generates letting you know your data has been saved in the bottom left hand corner of the screen.

| Time Sheet: Initial      | Screen                   |
|--------------------------|--------------------------|
| / 2 2 4 7 5              |                          |
| Data Entry               |                          |
| Data Entry Profile       | ARGE4L 🗇 4 charge object |
| Key date 05              | /15/2017                 |
|                          |                          |
| Personnel Selection      |                          |
|                          |                          |
| Personn Name             | Pe Su E E Cos            |
|                          |                          |
|                          |                          |
|                          |                          |
|                          |                          |
|                          |                          |
| Your data has been saved |                          |

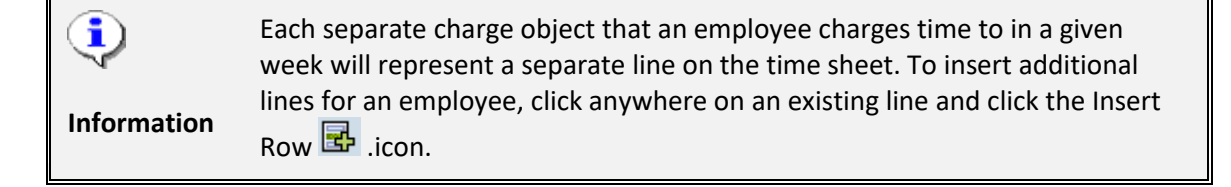

### The following section details entering premium indicators with time records.

The premium indicators in the Integrated HR-Payroll System are relevant only for work on evening and night shifts.

- Premium indicator '01' pushes a night premium on the associated hours.
- Premium indicator '02' pushes an evening premium on the associated hours.
- **Premium indicator '06'** will stop the payment of premiums for an employee assigned an Evening or Night work schedule.

There is not a premium indicator that pushes weekend premium. The weekend premium is derived based on the day of the week – Saturday and Sunday. A night shift on Friday will also carry weekend premium.

3. Update the following fields on the Time Sheet: Initial Screen:

| Field Name         | Description                                                                                                    | Values                                                                       |
|--------------------|----------------------------------------------------------------------------------------------------|------------------------------------------------------------------------------|
| Data Entry Profile | Choose the time entry profile to<br>determine the setup of the time entry<br>screen. Click the matchcode to select<br>the appropriate Data Entry Profile from<br>the list. | Enter value in Data Entry<br>Profile.<br>Example: NORML-SU                   |
| Key date           | Choose either today or define a specific date.                                                                                                    | Choose either today or define a specific date.<br><b>Example: 02/01/2017</b> |

| Time Sheet: In     | itial Screen    |                                                 |
|--------------------|-----------------|-------------------------------------------------|
| / 🖪 🖪 🗛 🗑 🔞        | •               |                                                 |
|                    |                 |                                                 |
| Data Entry         |                 |                                                 |
| Data Entry Profile | NORML-SU        | Normal - list entry (same as ESS), Sunday start |
| Key date           | 02/01/2017      |                                                 |
|                    |                 |                                                 |
| nel Sel -n         | A second second | and all and the                                 |

4. Click the Enter 🧟 icon.

Follow the steps provided earlier to enter Personnel Numbers (80001037 and 80001035) on the Personnel Number Selection for Fast Data Entry screen and click Enter Times icon. <u>(Click Here for Steps)</u>

#### Scenario

**Ervin Santiago (PERNR 80001037)** is a positive time employee who worked 8 hours of night shift premium time on Monday, 01/30 and worked 8 hours of evening shift premium time on Thursday, 2/02. He worked his planned working time based on IT0007 for the remaining of the week.

- 5. Select Ervin's Personnel Number and click Insert Row 🖬 icon
- 6. Update the following required fields for Ervin Santiago:

| Field Name | Description                    | Values                                                    |
|------------|--------------------------------|-----------------------------------------------------------|
| А/А Туре   | The attendance or absence type | Enter value in Column A/A<br>Type<br><b>Example: 9500</b> |
| Prem. no.  | Premium Indicator              | Enter value in Column<br>Prem. no.<br><b>Example: 01</b>  |
| MO 01/30   | Date                           | Enter value in Column<br>01/30<br><b>Example: 8</b>       |

- 7. Select Ervin's Personnel Number and click **Insert Row** 🔂 icon.
- 8. Update the following required fields for Ervin Santiago:

| Field Name | Description                    | Values                                                    |
|------------|--------------------------------|-----------------------------------------------------------|
| А/А Туре   | The attendance or absence type | Enter value in Column A/A<br>Type<br><b>Example: 9500</b> |
| Prem. no.  | Premium Indicator              | Enter value in Column<br>Prem. no.<br><b>Example: 02</b>  |
| TH 02/02   | Date                           | Enter value in Column<br>02/02<br><b>Example: 8</b>       |

- 9. Select Ervin's Personnel Number and click **Insert Row** 📴 icon.
- 10. Highlight the inserted row by clicking in the far-left column.

If new inserted row is not highlighted before clicking the Target Hours icon, target hours will be added for each employee listed on time sheet.

11. Click **Target Hours** icon to apply the remaining target hours

Scenario Melvin Tillman (PERNR 80001035) is a positive time employee who worked 8 hours of evening shift premium time on Tuesday, 01/31 and Wednesday, 02/01. He worked his planned working time based on IT0007 for the remaining of the week.

- 12. Select Melvin's Personnel Number and click Insert Row 📴 icon
- 13. Update the following required fields for Ervin Santiago:

| Field Name | Description                    | Values                                                     |
|------------|--------------------------------|------------------------------------------------------------|
| А/А Туре   | The attendance or absence type | Enter value in Column A/A<br>Type.<br><b>Example: 9500</b> |
| Prem. no.  | Premium Indicator              | Enter value in Column<br>Prem. no.<br><b>Example: 02</b>   |
| TU 01/31   | Date                           | Enter value in Column<br>01/31.<br><b>Example: 8</b>       |
| WE 02/01   | Date                           | Enter value in Column<br>02/01<br><b>Example: 8</b>        |

- 14. Select Melvin's Personnel Number and click **Insert Row** 📴 icon.
- 15. Highlight the inserted row by clicking in the far-left column.

If the new inserted row is not highlighted before clicking the Target Hours icon, target hours will be added for each employee listed on time sheet.

16. Click **Target Hours** icon to apply the remaining target hours.

|    | Time Sheet: Data Entry View                                                                                     |             |                |      |    |       |    |       |    |       |    |       |    |       |    |       |    |       |    |       |   |
|----|----------------------------------------------------------------------------------------------------|-------------|----------------|------|----|-------|----|-------|----|-------|----|-------|----|-------|----|-------|----|-------|----|-------|---|
|    | E E A 7 2 0 B   3 2 4 4 1 1 B # B & B E C X I 0 0                                                               |             |                |      |    |       |    |       |    |       |    |       |    |       |    |       |    |       |    |       |   |
| Da | Data Entry Period 01/29/2017 - 02/04/2017 🔂 🗟                                                                   |             |                |      |    |       |    |       |    |       |    |       |    |       |    |       |    |       |    |       |   |
|    | Data                                                                                                    | a Entry Are | а              |      |    |       |    |       |    |       |    |       |    |       |    |       |    |       |    |       |   |
| ₽  | LT                                                                                                    | Pers.No.    | Name           | A/   | Ρ  | Total | SU | 01/29 | МО | 01/30 | τu | 01/31 | WE | 02/01 | TH | 02/02 | FR | 02/03 | SA | 02/04 |   |
|    | ⊕                                                                                                    | 80001037    | Ervin Santiago |      |    | 40    |    | 0     |    | 8     |    | 8     |    | 8     |    | ε     |    | ε     | 3  | 0     | - |
|    | Σ                                                                                                    | 80001037    | Ervin Santiago |      |    | 40    |    | 0     | 1  | 8     |    | 8     |    | 8     |    | E     | •  | ε     | 3  | 0     | • |
|    |                                                                                                    | 80001037    | Ervin Santiago | 9500 |    | 24    |    |       |    |       |    | 8     |    | 8     |    |       |    | ε     | 3  |       |   |
|    |                                                                                                    | 80001037    | Ervin Santiago | 9500 | 02 | 8     |    |       |    |       |    |       |    |       |    | 8     | •  |       |    |       |   |
|    |                                                                                                    | 80001037    | Ervin Santiago | 9500 | 01 | 8     |    |       |    | 8     |    |       |    |       |    |       |    |       |    |       |   |
|    | Œ                                                                                                    | 80001035    | Marvin Tillman |      |    | 40    |    | 0     | 1  | 8     |    | 8     |    | 8     |    | 8     |    | 8     | 3  | 0     |   |
|    | Σ                                                                                                    | 80001035    | Marvin Tillman |      |    | 40    |    | 0     |    | 8     |    | 8     |    | 8     |    | 8     |    | 8     | 3  | 0     |   |
|    | _                                                                                                    | 80001035    | Marvin Tillman | 9500 |    | 24    |    |       |    | 8     |    |       |    |       |    | 8     |    | E     | 3  |       |   |
|    |                                                                                                    | 80001035    | Marvin Tillman | 9500 | 02 | 16    |    |       |    |       |    | 8     |    | 8     |    |       |    |       |    |       |   |
|    |                                                                                                    |             |                |      |    |       |    |       |    |       |    |       |    |       |    |       |    |       |    |       |   |
|    | have a second of the second second second second second second second second second second second second second |             |                |      |    |       |    |       |    |       |    |       |    |       |    |       |    |       |    |       |   |

17. Click **Check Entries** icon to check for errors before saving. The information pop-up box will display the message "**No errors were found.**" If an error exists, the error must be corrected before saving.

| C | nformation           |
|---|----------------------|
| 0 | No errors were found |
|   |                      |
|   |                      |
| - |                      |

- 18. Click **Continue (Enter)** Sutton.
- 19. Click Save 🖽.

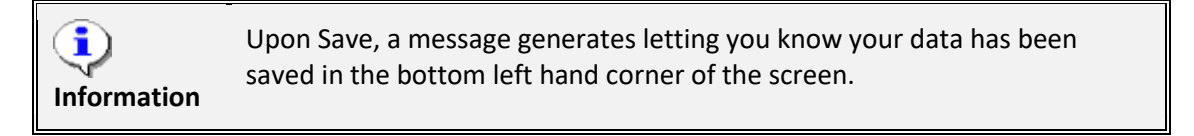

| Time Sheet: I                  | nitial Screen | 1                   |                   |            |    |
|--------------------------------|---------------|---------------------|-------------------|------------|----|
| / 🖪 🖪 🗛 🐬                      | <b>6</b> 1    |                     |                   |            |    |
| Data Entry                     |               |                     |                   |            |    |
| Data Entry Profile<br>Key date | NORML-SU      | Normal - list entry | (same as ESS), Su | nday start |    |
| Personnel Selection            |               | a far far a         | . geodesia da an  |            | -  |
|                                |               |                     |                   |            |    |
|                                |               |                     |                   |            |    |
| < >                            | -             |                     |                   | 4          | ¥. |
| Personnel Select               | n             |                     |                   |            |    |
|                                |               |                     |                   | _          |    |

 $oldsymbol{eta}$ An employee's shift assignment as determined by his/her work schedule rule will take priority over any premium indicators associated with CRITICAL! recorded hours. Substitutions also can be used to ensure the appropriate premium is associated with an employee's recorded hours. For example, a substitution would provide the appropriate premium for an employee on an evening shift that worked a night shift instead. Push codes are reserved for use when the work schedule rule is designated as a Day shift. Shift premiums generated from the work schedule rule or premium indicators will not be processed unless the employee's position is flagged as eligible for the relevant premiums. Shift premiums will not be generated for negative time employees even if the employee is assigned a night or evening work schedule rule. An employee must be positive time to receive automatic premiums from

# The following section details entering On-Call hours and Callback hours.

the assigned work schedule rule.

An employee's position must be eligible for On-Call and Callback in order for the Integrated HR-Payroll System to process on-call and callback hours. If a position is eligible for on-call, then the position will be set to either accrue on-call comp or have on-call hours paid at a specified rate. If a position is eligible for callback, the hours will be counted either as hours worked (for the calculation of overtime) or accrued as callback comp.

If an employee is on-call, the on-call hours are to be reported as a separate line item on the time sheet using A/A Type 9517.

If an employee is called back to work while on-call, the callback hours are to be recorded using A/A Type 9516 (Callback) or A/A Type 9511 (Remote Callback). If an employee is called back (physically or remotely) while on-call, the hours for which the employee was called back should be deducted from the on-call hours reported.

• Example: An employee is assigned a 15 hour on-call shift and is called back for four hours. The employee should report A/A 9517 (On-Call) for 11 hours and A/A 9516 (Callback) for 4 hrs. Note: separate line items must be recorded on the time sheet.

If an employee is eligible for imputed hours (by reporting less than four hours for callback and less than 30 minutes for remote callback), then the employee should report only the callback hours. The Integrated HR-Payroll System will process any imputed time automatically.

| Field Name         | Description                                                                                                    | Values                                                                       |
|--------------------|----------------------------------------------------------------------------------------------------|------------------------------------------------------------------------------|
| Data Entry Profile | Choose the time entry profile to<br>determine the setup of the time entry<br>screen. Click the matchcode to select<br>the appropriate Data Entry Profile from<br>the list. | Enter value in Data Entry<br>Profile.<br>Example: NORML-SU                   |
| Key date           | Choose either today or define a specific date.                                                                                                    | Choose either today or define a specific date.<br><b>Example: 02/05/2017</b> |

20. Update the following fields on the Time Sheet: Initial Screen:

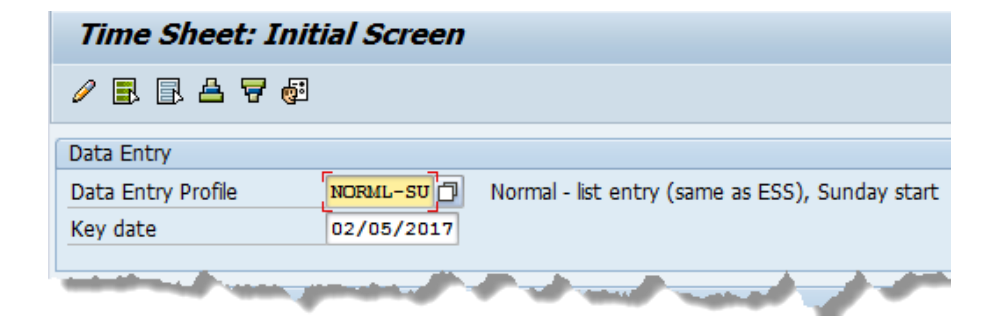

21. Click the Enter 🧖 icon.

Follow the steps provided earlier to enter Personnel Numbers (80001037 and 80001035) on the Personnel Number Selection for Fast Data Entry screen and click Enter Times icon. (Click Here for Steps)

| ¢   | Tir                                               | ne Sheet    | <u>E</u> dit <u>G</u> oto | Ext   | r <u>a</u> s | En <u>v</u> ironment | System         | <u>H</u> elp |                |                |          |                |    |       |
|-----|---------------------------------------------------|-------------|---------------------------|-------|--------------|----------------------|----------------|--------------|----------------|----------------|----------|----------------|----|-------|
| Q   | 🔮 💽 🔹 🕄 😫 😫 😫 🔛 🖓 🗳 😫 🔛 🖉                         |             |                           |       |              |                      |                |              |                |                |          |                |    |       |
| 7   | Time Sheet: Data Entry View                       |             |                           |       |              |                      |                |              |                |                |          |                |    |       |
|     | B B A 7 2 0 B 3 2 4 4 II B 6 B 2 0 2 4 5 II B 6 B |             |                           |       |              |                      |                |              |                |                |          |                |    |       |
| Dat | ta E                                              | ntry Period | 02/05                     | /2017 | - 1          | 02/11/2017           | 5) <b>(</b> 3) |              |                |                |          |                |    |       |
| [   | Data                                              | Entry Are   | а                         |       |              |                      |                |              |                |                |          |                |    |       |
| 卧   | LT                                                | Pers.No.    | Name                      | A/    | Ρ            | Total                | SU 02/05       | MO 02/06     | TU 02/07       | WE 02/08       | TH 02/09 | FR 02/10       | SA | 02/11 |
|     | ٩                                                 | 80001037    | Ervin Santiago            |       |              | 40                   | 0              | 8            | 8              | 8              | 8        | 8              | 3  | 0     |
|     | Σ                                                 | 80001037    | Ervin Santiago            |       |              | 0                    | 0              | 0            | (              | 0 0            | C        | C              | )  | 0     |
|     | ٩                                                 | 80001035    | Marvin Tillman            |       |              | 40                   | 0              | 8            | 8              | 8              | 8        | 8              | 3  | 0     |
|     | Σ                                                 | 80001035    | Marvin Tillman            |       |              | 0                    | 0              | 0            | (              | 0 0            | C        | C              | )  | 0     |
|     |                                                   |             |                           |       |              |                      |                |              |                |                |          |                |    |       |
|     | -                                                 |             | -                         | -     |              | مىرى ما              |                | a starting   | and the second | and the second |          | and the second |    | anat  |

Scenario Ervin Santago (PERNR 80001037) is a positive time employee who was on-call overnight from 5:00pm to 8:00am (15 hours) on Monday (02/06), Tuesday (02/07) and Wednesday (02/08). He worked his planned working time based on IT0007 for the week.

- 22. Select Ervin's Personnel Number and click Insert Row 📴 icon.
- 23. Update the following required fields for Ervin Santiago:

| Field Name | Description                    | Values                                                    |
|------------|--------------------------------|-----------------------------------------------------------|
| А/А Туре   | The attendance or absence type | Enter value in Column A/A<br>Type<br><b>Example: 9517</b> |
| MO 02/06.  | Date                           | Enter value in Column MO<br>02/06<br><b>Example: 15</b>   |
| TU 02/07   | Date                           | Enter value in Column TU<br>02/07<br><b>Example: 15</b>   |
| WE 02/08   | Date                           | Enter value in Column WE<br>02/08<br><b>Example: 15</b>   |

- 24. Select Ervin's Personnel Number and click Insert Row 📴 icon.
- 25. Select A/A Type 9500 and enter 8 hours for each day she is scheduled to work based on IT007, Planned Working Time.
- 26. Click Enter 🗹 icon or click Enter on your keyboard.

#### Scenario

**Melvin Tillman (PENR 80001035)** is a positive time employee who was on-call overnight from 5:00pm to 8:00am (15 hours) on Thursday (02/09 and Friday (02/10). On 2/09, he was called back to work for three hours (A/A Type 9516). On 2/10, he was called back to work for one hour (A/A 9516). He worked his planned working time based on IT0007 for the week. **NOTE**: The callback hours are deducted from the original on-call assignment; therefore, 12 hours of on-call are reported on 02/09 and 14 hours of on-call are reported on 02/10

- 27. Select Melvin's Personnel Number and click Insert Row 📴 icon
- 28. Update the following required fields for Melvin Tillman:

| Field Name | Description                    | Values                                                     |
|------------|--------------------------------|------------------------------------------------------------|
| А/А Туре   | The attendance or absence type | Enter value in Column A/A<br>Type.<br><b>Example: 9516</b> |
| TH 02/09   | Date                           | Enter value in Column TH<br>02/09<br><b>Example: 3</b>     |
| FR 02/10   | Date                           | Enter value in Column<br>02/10.<br><b>Example: 1</b>       |

- 29. Select Melvin's Personnel Number and click **Insert Row** 📴 icon.
- 30. Update the following required fields for Melvin.

| Field Name | Description                    | Values                                                     |
|------------|--------------------------------|------------------------------------------------------------|
| А/А Туре   | The attendance or absence type | Enter value in Column A/A<br>Type.<br><b>Example: 9517</b> |
| TH 02/09   | Date                           | Enter value in Column TH<br>02/09<br><b>Example: 12</b>    |
| FR 02/10   | Date                           | Enter value in Column FR<br>02/10.<br><b>Example: 14</b>   |

- 31. Select Melvin's personnel number and click Insert Row 📴 icon.
- 32. Select **A/A Type 9500** and enter **8 hours** for each day he is scheduled to work based on IT007, Planned Working Time.
- 33. Click **Enter** icon or click **Enter** on your keyboard.

| 7    | Time Sheet: Data Entry View                     |           |                       |      |   |       |    |       |    |       |    |       |    |       |    |       |    |       |     |       |      |
|------|-------------------------------------------------|-----------|-----------------------|------|---|-------|----|-------|----|-------|----|-------|----|-------|----|-------|----|-------|-----|-------|------|
|      | E E A 7 Z 0 0 I 0 0 4 4 I 1 E 6 B 0 6 E C % 0 1 |           |                       |      |   |       |    |       |    |       |    |       |    |       |    |       |    |       |     |       |      |
| Data | Data Entry Period 02/05/2017 - 02/11/2017       |           |                       |      |   |       |    |       |    |       |    |       |    |       |    |       |    |       |     |       |      |
| D    | ata                                             | Entry Are | а                     |      |   |       |    |       |    |       |    |       |    |       |    |       |    |       |     |       |      |
| 民    | LT                                              | Pers.No.  | Name                  | A/   | Ρ | Total | SU | 02/05 | МО | 02/06 | τu | 02/07 | WE | 02/08 | TH | 02/09 | FR | 02/10 | SA  | 02/11 |      |
|      | œ                                               | 0001037   | Ervin Santiago        |      |   | 40    |    | 0     |    | 8     |    | 8     |    | 8     |    | 8     |    | 8     |     | 0     | -    |
|      | Σε                                              | 0001037   | Ervin Santiago        |      |   | 85    |    | 0     |    | 23    |    | 23    |    | 23    |    | 8     |    | 8     |     | 0     | •    |
|      | 8                                               | 0001037   | Ervin Santiago        | 9500 |   | 40    |    |       |    | 8     |    | 8     |    | 8     |    | 8     |    | 8     |     |       |      |
|      | 8                                               | 0001037   | Ervin Santiago        | 9517 |   | 45    |    |       |    | 15    |    | 15    |    | 15    |    |       |    |       |     |       |      |
|      | œ                                               | 0001035   | Marvin Tillman        |      |   | 40    |    | 0     |    | 8     |    | 8     |    | 8     |    | 8     |    | 8     |     | 0     |      |
|      | Σε                                              | 0001035   | Marvin Tillman        |      |   | 70    |    | 0     |    | 8     |    | 8     |    | 8     |    | 23    |    | 23    |     | 0     |      |
|      | 8                                               | 0001035   | Marvin Tillman        | 9500 |   | 40    |    |       |    | 8     |    | 8     |    | 8     |    | 8     |    | 8     |     |       |      |
|      | 8                                               | 0001035   | Marvin Tillman        | 9517 |   | 26    |    |       |    |       |    |       |    |       |    | 12    |    | 14    |     |       |      |
|      | 8                                               | 0001035   | Marvin Tillman        | 9516 |   | 4     |    |       |    |       |    |       |    |       |    | 3     |    | 1     |     |       |      |
|      |                                                 |           |                       |      |   |       |    |       |    |       |    |       |    |       |    |       |    | ant-s |     |       |      |
|      |                                                 |           | and the second second |      |   |       | -  |       |    | 1     | _  | h- 1  |    |       | -  |       | -  |       | h., | de al | 44.4 |

34. Click **Check Entries** icon to check for errors before saving. The information pop-up box will display warning messages – "Number of hours recorded 23.00 exceeds target hours 8 hours." This is only a warning and you can proceed. If an error exists, the error must be corrected before saving.

| 🔄 Disp  | lay Mes | sages  |      |        |      |                                                                                                    | ×    |
|---------|---------|--------|------|--------|------|----------------------------------------------------------------------------------------------------|------|
| Name    |         | Date   |      | Status | Type | Error Message                                                                                                  |      |
| Marvin  | Tillman | 02/09/ | 2017 | 040    | W    | Number of hours recorded 23.00 exceeds target hours 8                                                          | 8.00 |
| Marvin  | Tillman | 02/10/ | 2017 | 040    | W    | Number of hours recorded 23.00 exceeds target hours 8                                                          | 8.00 |
| Ervin S | antiago | 02/06/ | 2017 | 040    | W    | Number of hours recorded 23.00 exceeds target hours 8                                                          | 8.00 |
| Ervin S | antiago | 02/07/ | 2017 | 040    | W    | Number of hours recorded 23.00 exceeds target hours 8                                                          | 8.00 |
| Ervin S | antiago | 02/08/ | 2017 | 040    | W    | Number of hours recorded 23.00 exceeds target hours 8                                                          | 8.00 |
|         |         |        | -    |        |      | and the second second second                                                                                   |      |
|         |         | -      |      | -      | -    |                                                                                                    |      |
|         |         |        |      | -      | Å.,  | and a second data with the second second second second second second second second second second second second |      |
| 4 🕨     |         | [      |      |        | 88   | 4                                                                                                    | F    |
|         |         |        |      |        |      | 3                                                                                                    | 1    |

- 35. Click **Continue (Enter)** sutton if hours are recorded correctly.
- 36. Click Save 📙.

The Display Message pop-up box will display warning messages once again. Click the Continue (Enter) button if hours are recorded correctly.

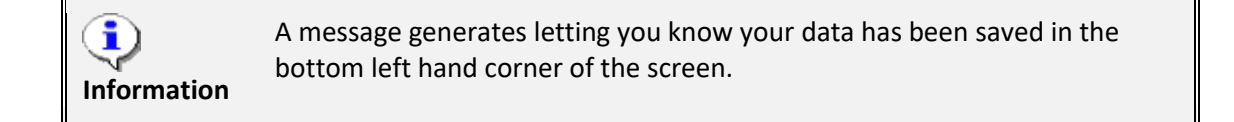

| Time Sheet: Initial Screen                                                              |                       |
|-----------------------------------------------------------------------------------------|-----------------------|
| / 🗈 🖻 📥 🔻 🖗                                                                             |                       |
| Data Entry                                                                              |                       |
| Data Entry Profile         NORML-SU         Norma           Key date         02/05/2017 | I - list entry (same  |
| Personnel Selection                                                                     | and the second second |
|                                                                                         | and have              |
| Personnel Selectn                                                                       |                       |
| Vour data has been saved                                                                |                       |

37. The system task is complete.

## Additional Resources

Training HELP website: <a href="https://www.osc.nc.gov/state-agency-resources/training/training\_help\_documents">https://www.osc.nc.gov/state-agency-resources/training/training\_help\_documents</a>

### Change Record

Change Date: 5/14/20 – Changed by C. Ennis Changes: Updated format, assigned reference number, and made accessible